# Assigning Students to and Removing Students from Cohorts

#### **Purpose**

The purpose of this document is to explain how students are placed into and removed from cohorts. Cohorts will be used to identify and maintain a group of students in Banner with one or more common characteristics.

## **Related Policies and Regulations**

- 1. Campus groups who use cohorts are responsible for maintaining them.
- 2. Campus groups must not change cohorts belonging to other groups.
- 3. At the time of writing, the following groups will use cohorts in Banner:
  - a. University Honors (Cohort code starts with H)
  - b. Learning Communities (Cohort code starts with L; second letter references college)
  - c. Undergraduate Admissions (Cohort code starts with U)
  - d. HPAC (Cohort code starts with P)
  - e. TRiO (Cohort code starts with T)
  - f. CAMP (Cohort code starts with C)
- 4. To minimize data entry errors, it is recommended that the mass update process be used whenever possible. Requests for mass updates should be coordinated with Student Affairs Information Systems (SAIS).

### **Impacted Departments, Units, Programs, and Centers**

- 1. University Honors Department
- 2. Colleges and Learning Community Staff
- 3. Undergraduate Admissions
- 4. HPAC
- 5. TRiO
- 6. CAMP

### Forms

SGASADD - maintains cohort codes, as well as attributes, which are assigned to the student by effective term.

## **Procedures**

| Reading the Cohort Record     | 2 |
|-------------------------------|---|
| Maintaining Cohorts in a Term | 4 |

#### Reading the Cohort Record

Cohorts are viewable by term on the student record. So when you view the form you are seeing what cohorts the student is currently in for that term and potentially what cohorts the student was in at one point. You may want to view several terms to get a full picture of the student's time within a cohort.

- 1. Go to **SGASADD**.
- 2. Enter **SID**.
- 3. Enter the **term** for which you are querying whether the student is in a cohort, next block.

Example 1: View & Interpret Cohorts for Spring 2017; Find the First Term a Cohort Started

The student is actively in PREOPT and has been in PREOPT since at least 201640 (Fall 2016). You know this because the From Term is 201640 and there are no inactive indicators or reasons.

| Eile Edit Options Block Item R      | ecord Query Tools Help |                   |                   | ORACL  |
|-------------------------------------|------------------------|-------------------|-------------------|--------|
| 🛢 🔊 🖺   🍋 🖨 🗟                       | 🎓 🍃   🚱 📾 😣   🗛   8    | 🖳   💽 💽   😓 🖓   🌾 | 🚸   🗁   🛞   🍚   🗙 |        |
| Additional Student Information S    | GASADD 8.3 (PPRDXE)    |                   |                   | ≚ X    |
| ID: A00010150 Boehike, G            | Candace                |                   | <b>Term</b> : 20  | 1720   |
| Student Cohort<br>From Term: 201640 |                        | Maintenance 🔐     | To Term: 99999    | 19     |
| Cohort Code                         | Descript               | ion               | Inactive          | Reason |
| PREOPT                              | HPAC Optometry OD      |                   |                   |        |
|                                     |                        |                   |                   |        |
|                                     |                        |                   | <u> </u>          |        |

To determine if this is the starting term of the cohort you must determine if prior cohort records exist.

Rollback and enter the term prior to the last known From Term (i.e. 201630). If the PREOPT cohort does not display then Fall 2016 is the first term the student joined the cohort. If it does display, repeat the above step until you do not find an earlier PREOPT record.

If you find that you more often need to know when students started in a cohort than what cohorts they are part of for a term, it may be beneficial to request a data report that can show you that information in a single snapshot and does not require you to view multiple term based screens in SGASADD.

Example 2: View & Interpret Cohorts for Fall 2017; View Future Terms the Cohort may Exist

The student is actively in PREOPT and has been in PREOPT since at least 201740 (Fall 2017). You know this because the From Term is 201740 and there are no inactive indicators or reasons. Additionally, since the To Term does not equal 999999 (End of Time), you know a subsequent record exists for the student.

| Eile | e Edit Options Block Item Record Query     | Tools Help          |                       |                      | ORACL  |
|------|--------------------------------------------|---------------------|-----------------------|----------------------|--------|
|      | 3 🖉 📋 1 🚈 🖷 🖻 📄 1 🎓 🍞 1                    | 🥸 📾 🛛 🗠 I 📇 I 🔍 🖬 I | 🔤 🚈 l 🚸 l 🏶 l 🍘 l 🕐 l | ♀   X                |        |
| 1    | Additional Student Information SGASADD 8.3 | (PPRDXE)            |                       |                      | ≚ ×    |
|      | ID: A00010150 To Boehike, Candace          |                     |                       | <b>Term</b> : 201740 |        |
|      | Student Cohort<br>From Term: 201740        | Maintenand          | e                     | To Term: 201810      |        |
| 1    | Cohort Code                                | Description         | Inact                 | ive                  | Reason |
| 11   |                                            |                     |                       |                      |        |
|      | PREOPT                                     | HPAC Optometry OD   |                       |                      |        |
|      | PREOPT                                     | HPAC Optometry OD   |                       |                      |        |
|      | PREOPT                                     | HPAC Optometry OD   |                       |                      |        |
|      |                                            | HPAC Optometry OD   |                       |                      |        |
|      |                                            | HPAC Optometry OD   |                       |                      |        |

To see the next record, Rollback and enter 201810 in the key block, as seen in the subsequent screen shot. The student is actually in PREOPT and PREMED as of 201810 until 999999 (End of Time).

| Source Fusion Middleware Forms Services: Ope | en > SGASADD                                                                    |                                         |                | ×   |  |  |
|----------------------------------------------|---------------------------------------------------------------------------------|-----------------------------------------|----------------|-----|--|--|
| Eile Edit Options Block Item Record Quer     | y <u>T</u> ools <u>H</u> elp                                                    |                                         | ORAC           | :Le |  |  |
| 🖥 🕼 🗎 🖛 🛋 🗐 👘 🖥                              | 📾 🖉 🖹 I 🚈 🖷 🗟 🗟 I 🎓 🦉 I 🎯 📾 😣 I 💁 I 🖳 I 🖳 🕢 I 🖳 I 🖓 👘 I 🌾 I 🚸 I 🖉 I 🖓 I 🖉 I 🖉 X |                                         |                |     |  |  |
| Additional Student Information SGASADD 8.3   | 3 (PPRDXE) 2000000000000000000000000000000000000                                | 000000000000000000000000000000000000000 |                | ≚×Ì |  |  |
| ID: A00010150 Table, Candace                 |                                                                                 |                                         | Term: 201810 🛡 |     |  |  |
| Student Cohort<br>From Term: 201810          | Maintenance                                                                     | То                                      | Term: 999999   |     |  |  |
| Cohort Code                                  | Description                                                                     | Inactive                                | Reason         |     |  |  |
| PREMED                                       | HPAC Medicine MD/DO                                                             |                                         |                |     |  |  |
| PREOPT                                       | HPAC Optometry OD                                                               |                                         |                |     |  |  |
|                                              |                                                                                 |                                         |                |     |  |  |
|                                              |                                                                                 |                                         |                | ·   |  |  |
|                                              |                                                                                 |                                         |                |     |  |  |
|                                              |                                                                                 |                                         |                | 1   |  |  |
|                                              |                                                                                 |                                         |                |     |  |  |

Example 3: View & Interpret Cohorts for Fall 2016; Active and Inactive Cohorts

Since at least 201540 (Fall 2015) you know that the student is actively in PREMED. You know this because the From Term is 201540 and there are no inactive indicators or reasons. You also know that since at least 201540 the student is NO LONGER ACTIVE in PREOPT since the inactive indicator and reason code are not null.

| 🙀 Additional Student Information    | 1 SGASADD 8.3 (PPRDXE) |                         | i≚ ×   |
|-------------------------------------|------------------------|-------------------------|--------|
| ID: A00010109 THinde                | raker, Scotty          | <b>Term</b> : 201       | 710 💌  |
| Student Cohort<br>From Term: 201540 | Maintenance 🚱          | <b>To Term</b> : 999999 |        |
| Cohort Code                         | Description            | Inactive                | Reason |
|                                     |                        |                         |        |
| PREMED                              | HPAC Medicine MD/DO    |                         |        |
| PREOPT                              | HPAC Optometry OD      |                         | TDIS   |
|                                     |                        |                         |        |
|                                     |                        |                         |        |

#### Maintaining Cohorts in a Term

Cohorts are viewable by term on the student record. Therefore, when you are considering managing cohort(s) on the student's record you want to consider:

1. What term do you need to update?

There are times when a student may start a term in a cohort; however, before completing the term, the student chooses to drop, or is administratively inactivated from the cohort. In these instances, you will inactivate the cohort in that final (single) term. In all other cases, you will inactivate the cohort in the following term.

Example 1: Mary Littlelamb starts the cohort in 201640 (Fall 2016) and is administratively dropped in 201640 (Fall 2016). Inactivation term is 201640 (Fall 2016) and is the term you will update in the steps below.

Example 2: Mary Littlelamb starts the cohort in 201640 (Fall 2016) and completes the cohort as expected in 201720 (Spring 2017). Inactivation term is 201730 (Summer 2017) and is the term you will update in the steps below.

2. Is the student assigned to other cohorts that you should not be updating?

As a reminder, cohorts are updated by departments and you should only be adding or inactivating cohorts that are owned by your department.

3. What action(s) do you need to take? Are you adding; inactivating; or adding and inactivating cohorts?

Knowing what you want to do and in which term (see Question 1 above), prepares you to view the cohorts by term and adjust the student record accordingly.

Note: Cohorts can only be added to students who have a General Student (SGASTDN) record for the term you entered. If you receive an error like the ones below, that is an indication that the student does not have a SGASTDN record.

| 1 <u></u>                    |                          |  |
|------------------------------|--------------------------|--|
| *ERROR* Term is earlier that | an first effective term. |  |
| Record: 1/1                  |                          |  |

| 1 | ERROR* No   | student record exis | sts for this person | , must accept in | admissions. |
|---|-------------|---------------------|---------------------|------------------|-------------|
| J | Record: 1/1 |                     |                     |                  | <osc></osc> |
|   |             |                     |                     |                  |             |

- 1. Go to **SGASADD**.
- 2. Enter SID.

- 3. Enter the **Effective term** for the term you want to update the cohort, next block to the Student Cohort block.
- 4. Check the **From Term** in the Student Cohort block and select the next step 4a or 4b

| Student Cohort Maintenance To Term: 201720   Cohort Code Description Inactive | ļ |
|-------------------------------------------------------------------------------|---|
|-------------------------------------------------------------------------------|---|

a. If the term **equals** your effective term from step 3, <u>move to step 6</u>

| 🙀 Additional Student Inforn         | nation SGASADD 8.3 (PPRDXE) |             |                         |        |
|-------------------------------------|-----------------------------|-------------|-------------------------|--------|
| ID: 860775934                       | Littlelamb, Mary H.         |             | <b>Term</b> : 201740    |        |
| Student Cohort<br>From Term: 201740 | 1                           | Maintenance | <b>To Term</b> : 999999 |        |
| Cohort Code                         | Descrip                     | ition       | Inactive                | Reason |
|                                     |                             |             |                         |        |
| HONI                                | 1 st year Honors entran     | ce          |                         |        |
|                                     |                             |             |                         |        |

b. If the term **does not equal** your effective term from step 3, you must **Maintenance** the form before you are allowed to make changes.

| 🙀 Additional Student Information    | SGASADD 8.3 (PPRDXE) DODOOD |               |          |                      | 000000 <u>≚</u> × |
|-------------------------------------|-----------------------------|---------------|----------|----------------------|-------------------|
| ID: 860775934 TLittlelam            | b, Mary H.                  |               |          | <b>Term</b> : 201820 |                   |
| Student Cohort<br>From Term: 201740 |                             | Maintenance 😭 | Τα       | 9399999              |                   |
| Cohort Code                         | Descri                      | puon          | Inactive | Re                   | ason              |
|                                     | 1 st year Honors entra      | nce           |          |                      |                   |

- Select Copy Student Cohort so that all current cohorts are copied forward to your new effective term. For Student Cohorts you will NEVER use the End function within <u>Maintenance</u>. Instead the use of the inactive check box ends the students time in the specified cohort.
- 6. Your effective term now shows in the From Term and you can update YOUR cohort(s) for this term by
  - a. Adding a new cohort into a **blank row** and/or
  - b. Inactivating a cohort by **checking inactive** and **adding a reason**.
  - c. You may need to do both actions in a single term and that is okay. <u>Do not alter</u> anyone else's cohorts.
- 7. **Save**.

8. Lastly, before closing out the form, check the **To Term** and select your next step – 8a or 8ba. If it says **999999**, the End of Time, you are done and can close out of the form.

| Student Cohort<br>From Term: 201740 | Maintenance              | 8     | To Term: 999999 |   |
|-------------------------------------|--------------------------|-------|-----------------|---|
| Cohort Code                         | Description              | Inact | live Reason     |   |
| Ном                                 | 1st year Honors entrance |       |                 | 1 |

b. If it says **any other term**, you will have to decide if you need to add the cohort to the other future terms. You may need to do this if there has already been a future maintenance to the cohorts form or if you are going back to a historical term to correct the student record.

| Student Cohort<br>From Term: 20162<br>Cohort Code                | ) Maintenance<br>Description                                                                                                    | ∯<br>Inactw                                                                                                    | To Term: 201720                           |
|------------------------------------------------------------------|----------------------------------------------------------------------------------------------------|----------------------------------------------------------------------------------------------------|-------------------------------------------|
| i.<br>ii.<br>iii.                                                | Note the <b>To Term</b> you currently see in th<br>1. This will be used in step 3 as your<br>Rollback to the Keyblock<br>Repeat Steps 3- 8. | e form<br>• new effective term                                                                                  |                                           |
| Additional Student Inform                                        | nation SGASADD 8.3 (PPRDXE) 2020000000000000000000000000000000000                                                                           | ringen og det som det som det som det som det som det som det som det som det som det som det som det som det s | 220000000000000000000 ⊻ ×:<br>: [201720]▼ |
| Student Cohort<br>From Term: 201720<br>Cohort Code<br>THPRBSBLUE | Maintenance 🖗<br>Description<br>CHASS PRBS Blue                                                                                             | To Term:                                                                                                    | 999999<br>Reason                          |